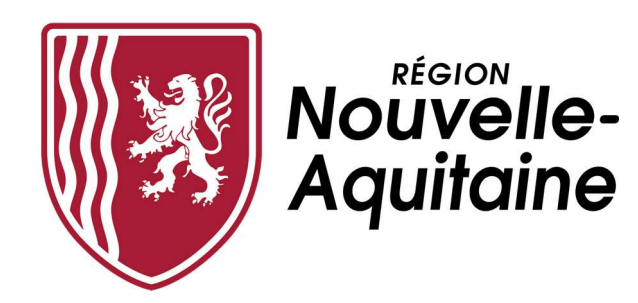

# Mes démarches en Nouvelle-Aquitaine

## Guide de procédure de dépôt d'une demande de paiement

### Bourses Régionales Mobilités Internationales

Version 1.0 – Juin 2022

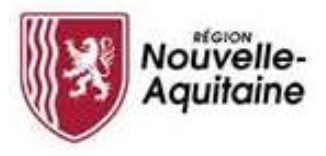

#### RAPPEL

Lorsque que votre dossier arrive à échéance, un mail de rappel vous est envoyé pour compléter votre demande de paiement.

Vous devez compléter la demande de paiement via l'application Mes démarches en Nouvelle Aquitaine pour être ensuite payé. Si vous ne complétez pas cette demande, vous ne serez pas payé et la Région pourra vous réclamer le montant de l'avance déjà perçu le cas échéant.

Fil de discussion : REGION NOUVELLE-AQUITAINE : dossier à compléter pour paiement Destinataire : Contenu : Nº Dossier : MI\_VOLET5\_APP\_22\_23-2022-18730110 Nom : Dispositif : MI\_VOLET5 - Erasmus+ 2022/2023 - Apprenants Date de dépôt : 15/06/2022 Madame, Vous avez déposé un dossier à la Région Nouvelle-Aquitaine et, à votre retour de séjour, il doit être complété pour déclencher le paiement de 467.00 euros. Conformément au règlement, vous devez nous fournir une attestation de fin de séjour que vous pouvez télécharger, si besoin, à partir de notre site internet : les-aides.nouvelle-aquitaine.fr Votre attestation de séjour doit impérativement être signée par la structure d'accueil avant votre départ et par l'établissement de formation à votre retour Vous devrez ensuite l'intégrer à votre demande de paiement via le site internet «Mes-demarches». Cette attestation doit être transmise dans un délai maximum de 2 mois après la fin du séjour. A défaut, la Région se réserve le droit d'annuler l'aide accordée et de demander le remboursement intégral des sommes déjà versées. Les Conseillers Relation à l'Usager sont à votre disposition de 9h00 à 18h00 du lundi au vendredi sans interruption

La Région Nouvelle-Aquitaine

au 05 49 38 49 38 ou via info-accueil@nouvelle-aquitaine

#### **1. CONNECTEZ-VOUS AU SITE MES DEMARCHES EN NOUVELLE AQUITAINE**

Accédez au site via l'adresse suivante: <u>https://mes-demarches.nouvelle-aquitaine.fr</u>

| Un compte unique Une saisie simplifiée Un suivien ligne                                                                          |  |
|----------------------------------------------------------------------------------------------------|--|
| pour toutes vos démarches pour vous faire gagner du de vos demandes d'aides<br>en Nouvelle-Aquitaine. temps ! et de subventions. |  |

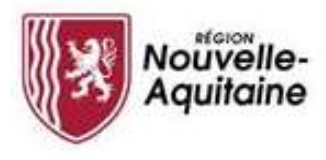

#### 2. AFFICHAGE DE LA PAGE D'ACCUEIL

Sur la page d'accueil, cliquez sur le bloc Dossier(s) en attente

| Bienvenue                                                                           |                                                    |                   |            |                       |                     |               |              |                |             |
|-------------------------------------------------------------------------------------|----------------------------------------------------|-------------------|------------|-----------------------|---------------------|---------------|--------------|----------------|-------------|
| 37<br>dossier(s)<br>au total<br>DERNIÈRES ACTUALITÉS                                | 0<br>expertise(s)<br>à traiter                     |                   |            |                       |                     | NA            |              |                |             |
| Objet                                                                               | Dispositif                                         | N* dossier/projet | Date dépôt | Statut dossier/projet | Action en attente   | Aide accordée | Montant payé | Reste à verser | $\boxtimes$ |
| Établissement : 33 - Etudiant - Lycée des recettes intermédiaires - Cestas - Cestás | MI_VOLET1 - Stages à l'étranger - Public infra bac | 17524810          |            | EN ATTENTE            | Dossier à finaliser |               |              |                |             |

Cliquez sur la ligne du dossier avec une demande de paiement à déposer EN ATTENTE

| Mes dossiers o                                                                         | et mes proj                                          | ets                                    |                     |                         |                                  | (III)).         |                                          |                                     |             |
|----------------------------------------------------------------------------------------|------------------------------------------------------|----------------------------------------|---------------------|-------------------------|----------------------------------|-----------------|------------------------------------------|-------------------------------------|-------------|
| Objet                                                                                  |                                                      | Numéro                                 | o du dossier ou d   | u projet 🕜              |                                  |                 |                                          |                                     |             |
| Saisissez l'objet à rechercher                                                         |                                                      | Q Numér                                | ro du dossier ou du | projet                  |                                  |                 |                                          |                                     |             |
| Dispositif                                                                             |                                                      |                                        |                     |                         |                                  |                 |                                          |                                     |             |
| Sélectionnez le dispositif                                                             |                                                      | ~                                      |                     |                         |                                  |                 |                                          |                                     |             |
| Statut du dossier                                                                      |                                                      |                                        |                     |                         |                                  |                 |                                          |                                     |             |
| En attente En c                                                                        | ours de traitement                                   | Soldé                                  | Refusé              | Supprimé                |                                  |                 |                                          |                                     |             |
| Afficher les filtres supplémentaires                                                   |                                                      |                                        |                     |                         |                                  |                 |                                          |                                     |             |
| RECHERCHER                                                                             |                                                      |                                        |                     |                         |                                  |                 |                                          |                                     |             |
| Réinitialiser la recherche                                                             |                                                      |                                        |                     |                         |                                  |                 |                                          |                                     |             |
|                                                                                        |                                                      |                                        |                     |                         |                                  |                 |                                          |                                     | _           |
|                                                                                        |                                                      | 11 DOS                                 | SIER(S)/F           | ROJET(S)                |                                  |                 |                                          |                                     |             |
|                                                                                        |                                                      |                                        |                     |                         |                                  | 4               | Exporter le tableau                      | Paramétrer le ta                    | ableau      |
| Objet ↓↑                                                                               | Dispositif 1                                         | N* dossier/projet $\downarrow\uparrow$ | Date dépôt ↓ĵ       | Statut dossier/projet 🗍 | Action en attente 1              | Aide accordée 1 | Montant payé $\downarrow \hat{\uparrow}$ | Reste à verser $\downarrow \hat{j}$ | $\boxtimes$ |
| Établissement : 33 - Etudiant - Lycée des recettes<br>intermédiaires - Cestas - Cestas | MI_VOLET2 - Stages à l'étranger -<br>public post-bac | 18674610                               | 11/05/2022          | EN ATTENTE              | Demande de paiement à<br>déposer | 400,00 €        | 0,00 €                                   | 400,00 €                            |             |
|                                                                                        |                                                      |                                        |                     |                         |                                  |                 |                                          |                                     |             |

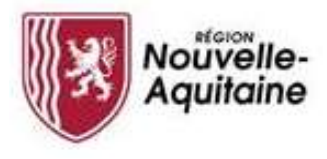

#### 3. DETAIL D'UN DOSSIER

• Le détail du dossier permet de visualiser la demande de paiement du solde pour la compléter

| abissement : 55 - Etudiant - Lycee des recettes int                                                                                        | ermédiaires - Cestas - Cestâs                                        |                                                                                                   |                                                                                                    |                                                                                                    |
|----------------------------------------------------------------------------------------------------|----------------------------------------------------------------------|---------------------------------------------------------------------------------------------------|----------------------------------------------------------------------------------------------------|----------------------------------------------------------------------------------------------------|
| DOSSIER V1<br>N° dossier : 18730110<br>Dispositif: ML/VOLETS - Erasmus+ 2022/2023 - Apprenants<br>Date dépôt : 15/06/2022<br>Statut : Voté | BÉNÉFICAIRE<br>Benéficiaire :<br>Contact :<br>Téléphone :<br>Email : | FINANCIER<br>Alde accordée : 2 335,00 €<br>Montant payé : 1 868,00 €<br>Reste à verser : 467,00 € | AUTRES<br>INFORMATIONS<br>Etablissement : Etudiant - Lycée<br>des recettes intermédiaires -<br>Cestas<br>Co-instructeur : Lycée des<br>recettes intermédiaires<br>Date de début : 07/03/2022 | CONTACT RÉGION<br>Direction :<br>Suivi du dossier<br>: celline auffinanu diven vuella-<br>aouitaine.fr<br>Assistance<br> |
| IÉCAPITULATIF MAIL(S) MESSAGE(S)                                                                                                    |                                                                      |                                                                                                   |                                                                                                    |                                                                                                    |
| ita Etana                                                                                                    | Montant                                                              | Référence Réalisé par                                                                             |                                                                                                    |                                                                                                    |
| Lupe                                                                                                    |                                                                      |                                                                                                   |                                                                                                    |                                                                                                    |

Cliquez sur le bouton 1 – COMPLETER LE FORMULAIRE –––

#### 4. TRAITEMENT DE LA DEMANDE DE PAIEMENT

Vous devez compléter obligatoirement la demande de paiement

| Domondo do notomon                                |  |
|---------------------------------------------------|--|
| Demande de palemen                                |  |
| / Demande de paiement                             |  |
| Demande de naiement de type                       |  |
| Solde                                             |  |
| Nom                                               |  |
|                                                   |  |
| Prénom                                            |  |
|                                                   |  |
| N° de dossier                                     |  |
| MI_VOLET2-2022-18674610                           |  |
| N° de paiement                                    |  |
| 2                                                 |  |
| Dispositif                                        |  |
| MI_VOLET2 - Stages à l'étranger - public post-bac |  |
| Sollicite le versement de                         |  |
| 80.00 €                                           |  |
| Date de début initialement prévue                 |  |
| 04/04/2022                                        |  |
| Date de fin initialement prévue                   |  |
| 07/05/2022                                        |  |

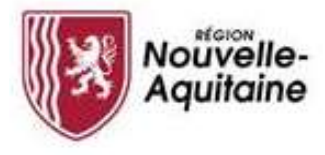

 Les seules modifications possibles au niveau de la demande de paiement concernent vos coordonnées bancaires et les dates de fin de mobilité si nécessaire

| Date de début initialement prévue                                                                                                    |
|----------------------------------------------------------------------------------------------------|
| 04/04/2022                                                                                                    |
| Date de fin initialement prévue                                                                                                    |
| 07/05/2022                                                                                                    |
| ✓ Gestion du changement de date                                                                                                    |
| La date de début ou la date de fin de mobilité a changé*                                                                                                    |
| O Qui @ Non                                                                                                    |
| <ul> <li>✓ Gestion du changement de domiciliation bancaire</li> <li>✓ IBAN/BIC renseigné dans la demande d'Aide</li> </ul>                                                                                                    |
| Titulaire du compte<br>(nom et prénom du titulaire du compte ou<br>nom de la société)                                                                                                    |
| IBAN                                                                                                    |
| BIC                                                                                                    |
| Si mes coordonnées bancaires ont changé, je saisis les nouvelles coordonnées ci-dessous et je joins le nouveau RIB parmi les pièces justificatives. Si mes coordonnées bancaires n'ont pas changé, je ne renseigne pas la zone ci-dessous et justificative. |
| V Nouvel IBAN/BIC                                                                                                    |
| Titulaire du compte<br>(nom et prénom du titulaire du compte ou<br>nom de la société)                                                                                                    |
| IBAN                                                                                                    |
| BIC                                                                                                    |
|                                                                                                    |

Si vous n'avez pas de modification à faire, cliquer directement sur **SAISIE TERMINEE** 

| EXPORTER EN PDF | ENREGISTRER ET FERMER | ✓ SAISIE TERMINÉE |  |
|-----------------|-----------------------|-------------------|--|

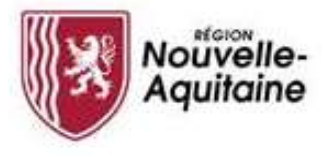

1

 Au niveau des pièces justificatives, vous ne pouvez qu'ajouter de nouvelles pièces, une fois la ou les pièces ajoutées, le bouton VALIDER devient accessible

| re des pieces justificatives                                                                                                    |                     | O Masquer l'ai                                                                                                    |
|----------------------------------------------------------------------------------------------------|---------------------|----------------------------------------------------------------------------------------------------|
| 0.00 octets utilisé(s) sur 1.00 Go                                                                                                    |                     | O Aide                                                                                                    |
| 🗁 Pièces justificatives de la demande                                                                                                    |                     | Informations pour le dépôt de vos pièces justificatives                                                                                                    |
| RIB<br>Si vous avez changé de coordonnées bancaires, un Relevé d'identité Bancaire au nom du bénéficiaire<br>Aucun document fourni                                                                                                    | Ajouter un document | <ul> <li>Taille maxime d'un fichier : 300 Mo (1024 Mo pour l'ensemble vos pièces justificatives)</li> <li>Types de fichierie votorisies et off. dcc, docc, xi, xi, xis, jag, pag. bun, pont, tr, df, ng, tp, tx, dt, zip</li> <li>Nom du fichier : 110 caractères maximum et caractères spéciaux non autorisés (-I @ # \$% *&amp; * = ( 00 ∏; " &lt;&gt;,?)</li> </ul> |
| Attestation fin stage *<br>L'attestation de fin de stage (formulaire disponible en ligne) ou un certificat signé par l'établissement<br>d'enseignement ou de formation doit être transmis à la Région dans un délai maximum de 2 mois après<br>la fin du stage ou du séjour | Ajouter un document |                                                                                                    |
| Aucun document fourni                                                                                                    |                     | $\mathbf{X}$                                                                                                    |
| Autres justificatifs demandés par le service                                                                                                    | Ajouter un document | $\mathbf{X}$                                                                                                    |
|                                                                                                    |                     |                                                                                                    |
| ) Sélectionner toutes les pièces justificatives                                                                                                    |                     |                                                                                                    |
|                                                                                                    |                     |                                                                                                    |

Une fois les modifications apportées, vous pouvez cliquer sur le bouton ENVOYER LA DEMANDE

| CONFIRMER LE DÉPÔT DE VOTRE DEMANDE                                                                                         |
|----------------------------------------------------------------------------------------------------|
| Vous devez avoir renseigné le formulaire et ajouté toutes les pièces justificatives nécessaires pour déposer votre demande. |
| Confirmez-vous l'envoi de votre demande auprès de la Région Nouvelle-Aquitaine ?                                            |
|                                                                                                    |
| ANNULER DEMANDE                                                                                                    |

• Une fois l'envoi de votre demande, vous ne pourrez plus **que** consulter votre dossier par la suite

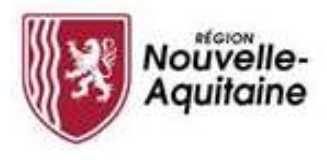

#### **NOUS CONTACTER**

- Le Service Relation aux Usagers est à votre disposition du lundi au vendredi de 9h à 18h sans interruption afin de vous aider dans vos démarches :
  - Une ligne téléphonique : **05 49 38 49 38**
  - Un mail : <u>contact@nouvelle-aquitaine.fr</u>
- L'Unité de gestion des bourses et des aides aux apprenants est joignable par mail à l'adresse suivante : mobilites@nouvelle-aquitaine.fr